## 5. 投資家の投資先のプロファイルと日本の将来 MAP 作成手順

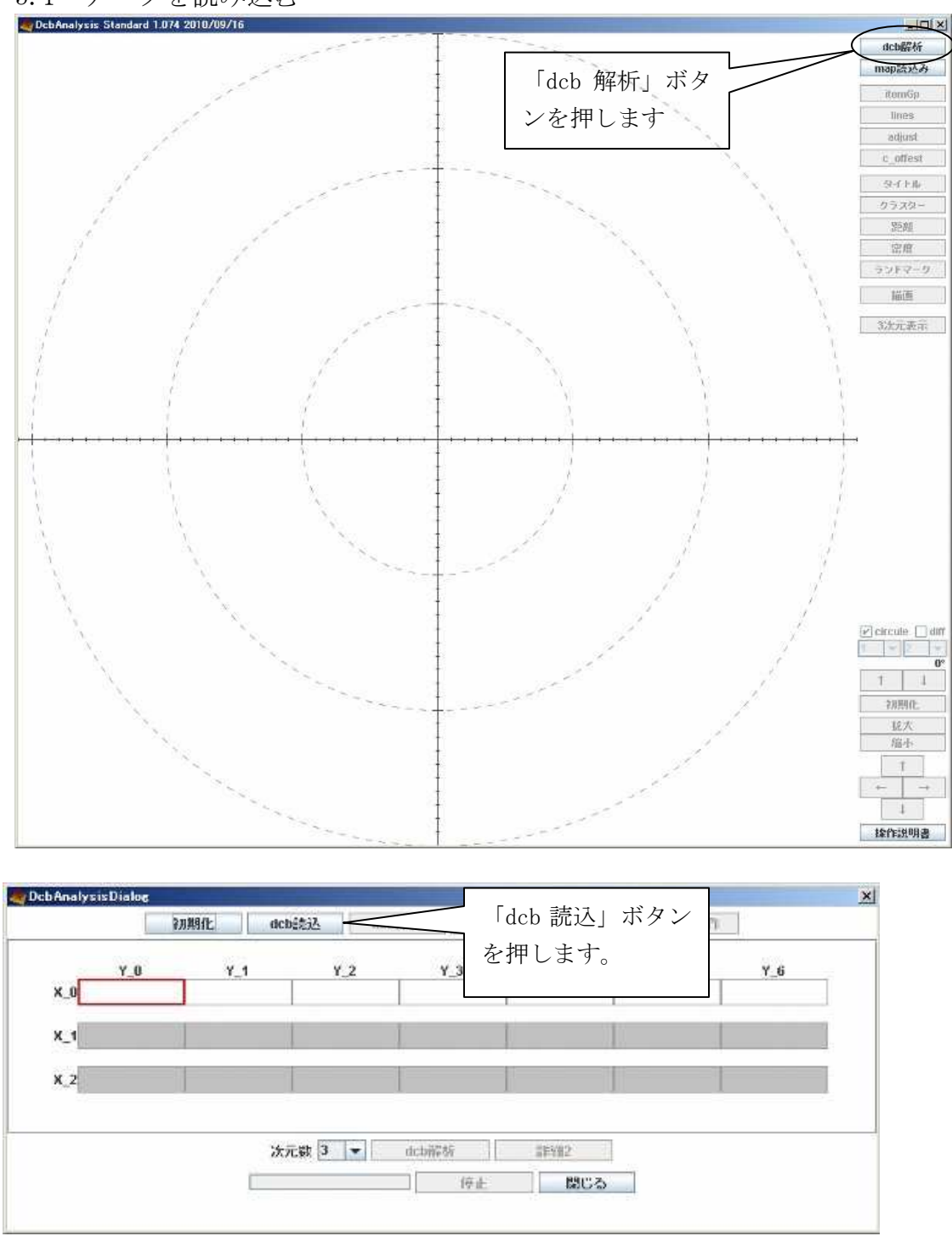

5.1 データを読み込む

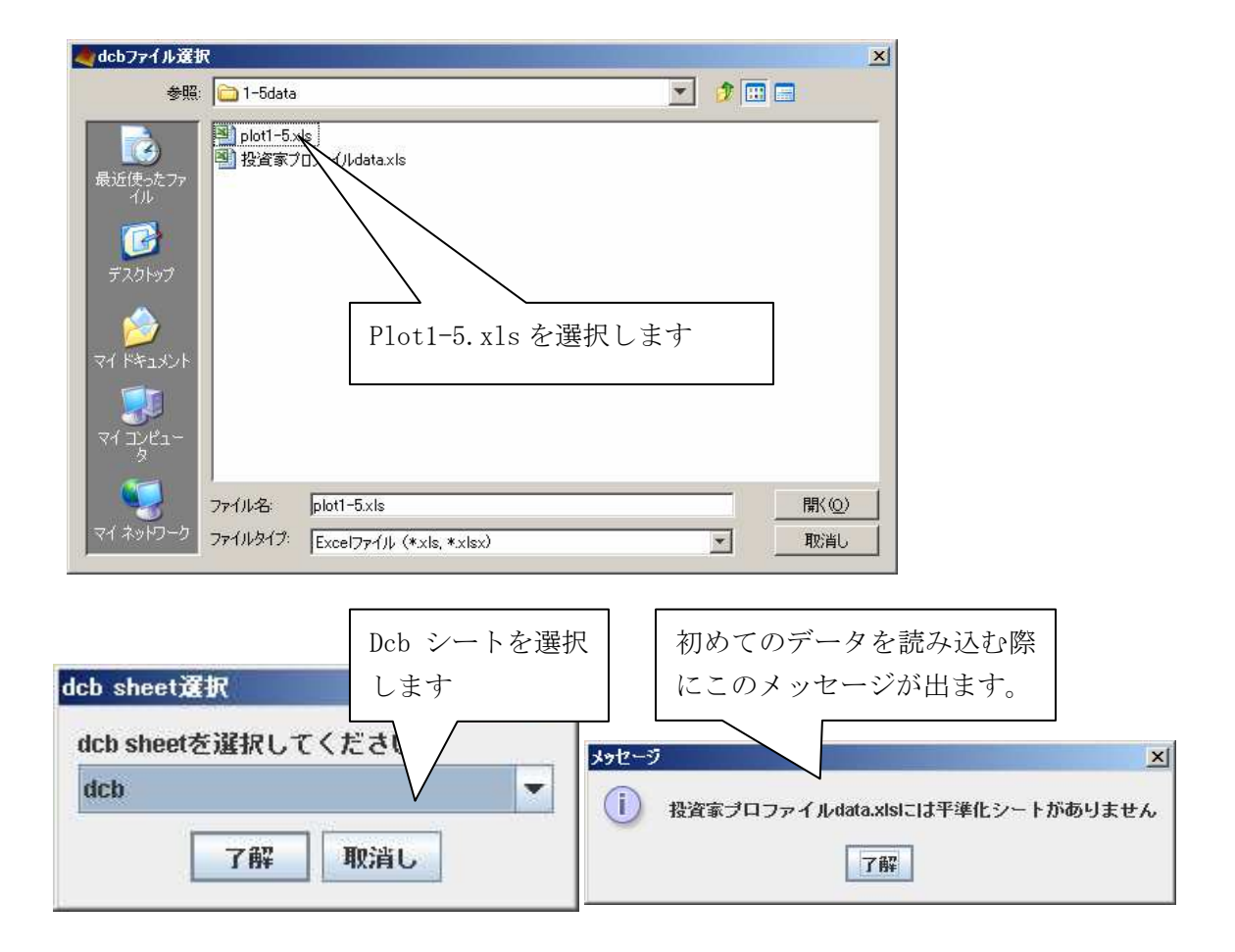

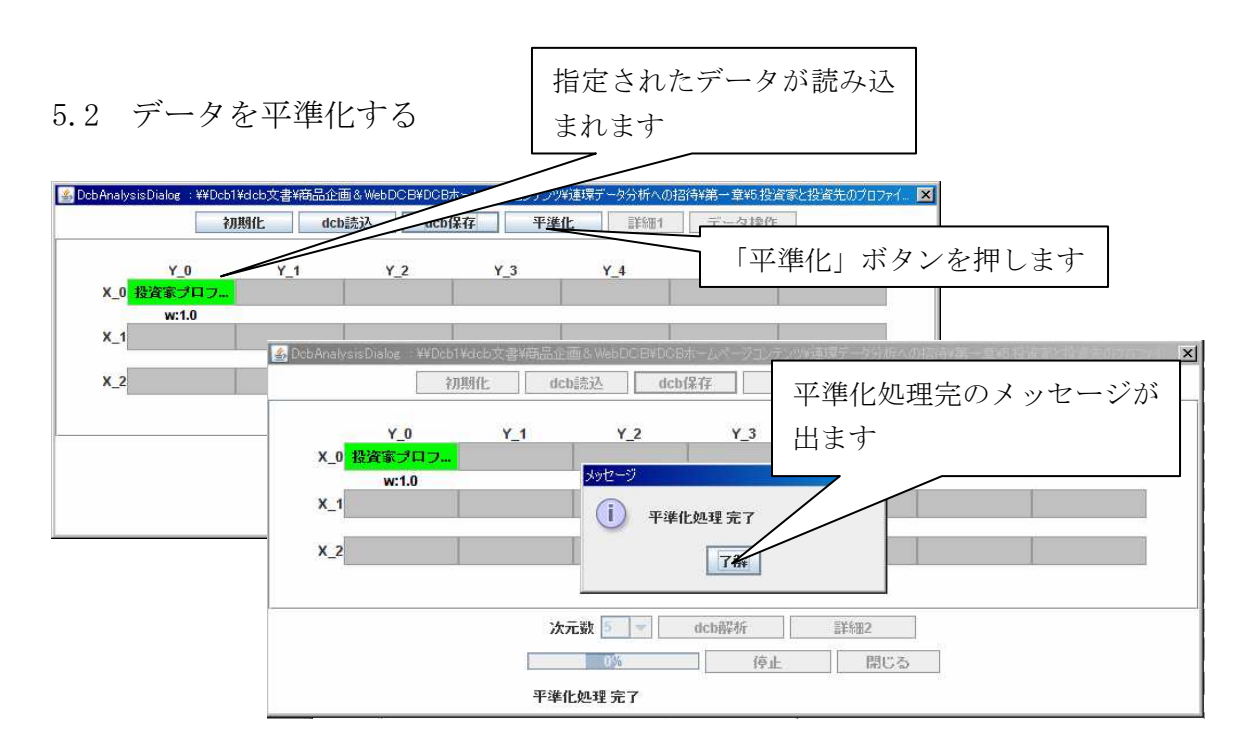

## 5.3 データを解析する

| vcbAnalysisDialog : ¥¥Dcb1¥dcb文書¥商品企画&WebDCB本ームページコンテンツ¥連環データ分析への招待¥第一章約投資家と投資先のプロファイ。<br>初期化 dcb読込 dcb保存 平準化 詳細1 データ操作 |     |     |     |                                                                             |
|----------------------------------------------------------------------------------------------------|-----|-----|-----|-----------------------------------------------------------------------------|
| Y_0<br>X_0 <u>投資家プロフ</u><br>w:1.0<br>X_1<br>X_2                                                                         | Y_1 | Y_2 | Y_3 | 平準化後「次元数」と「dcb 解析」<br>が使用可能となります。今回は3<br>次元で解析を行ないます。「dcb<br>解析」ボタンをクリックします |
| 次元数 3 ▼ dcb解析 証紙2<br>0% 停止 閉じる<br>DCB解析 完了:plot_2                                                                       |     |     |     |                                                                             |

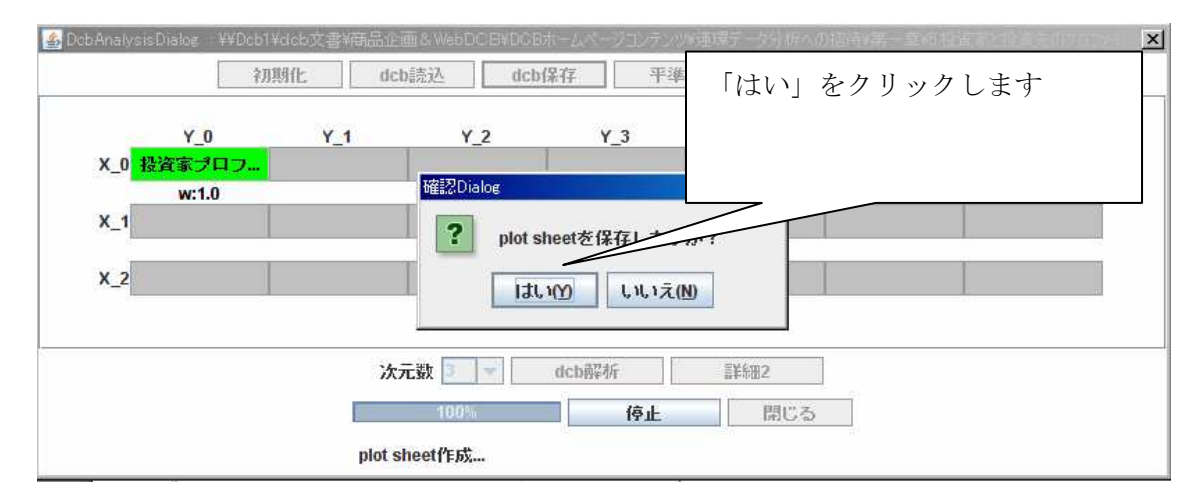

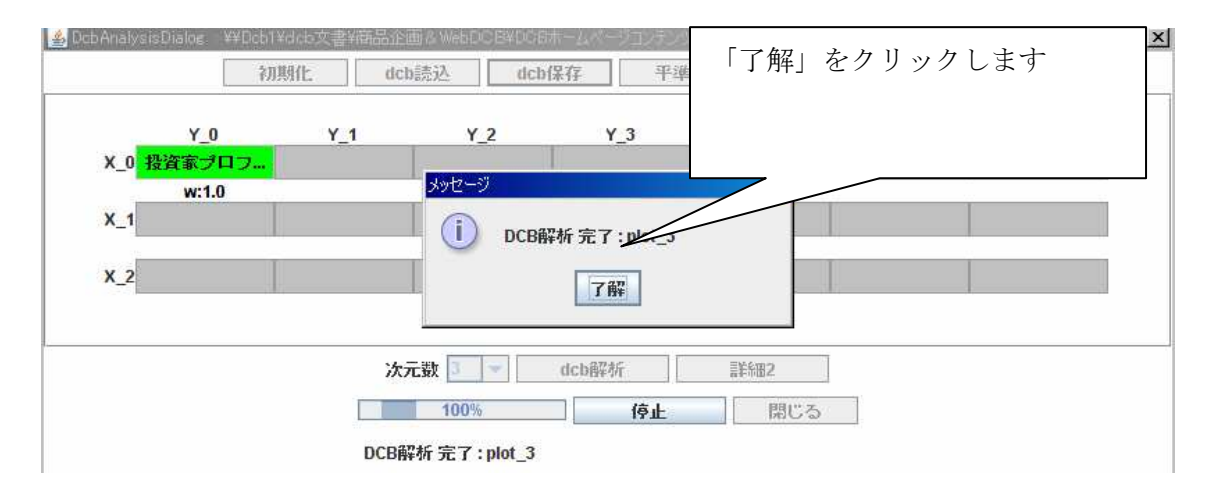

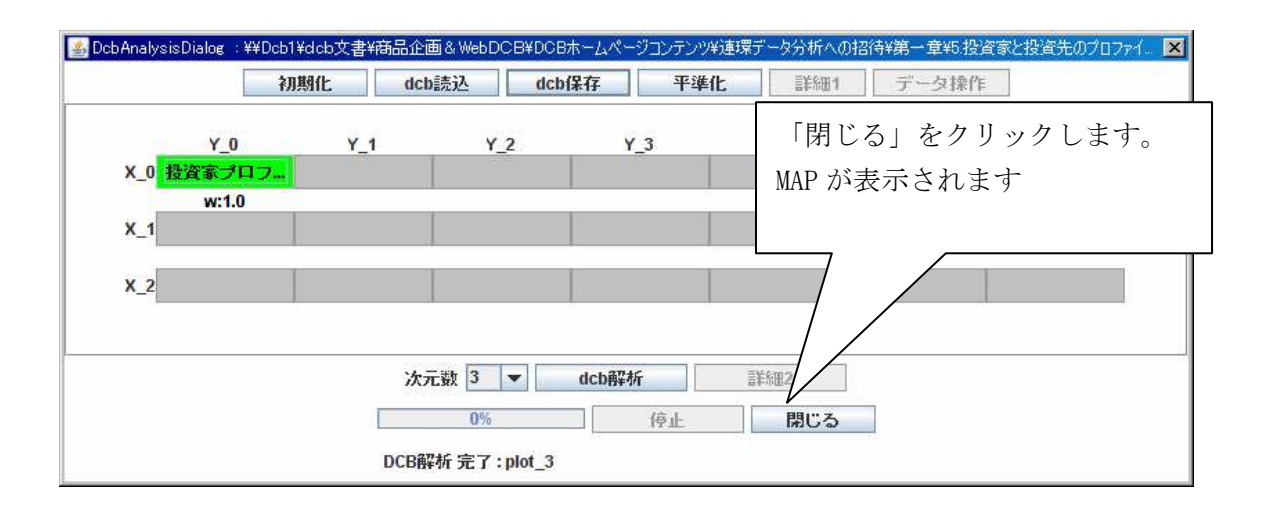

5.4 データを MAP として表示する

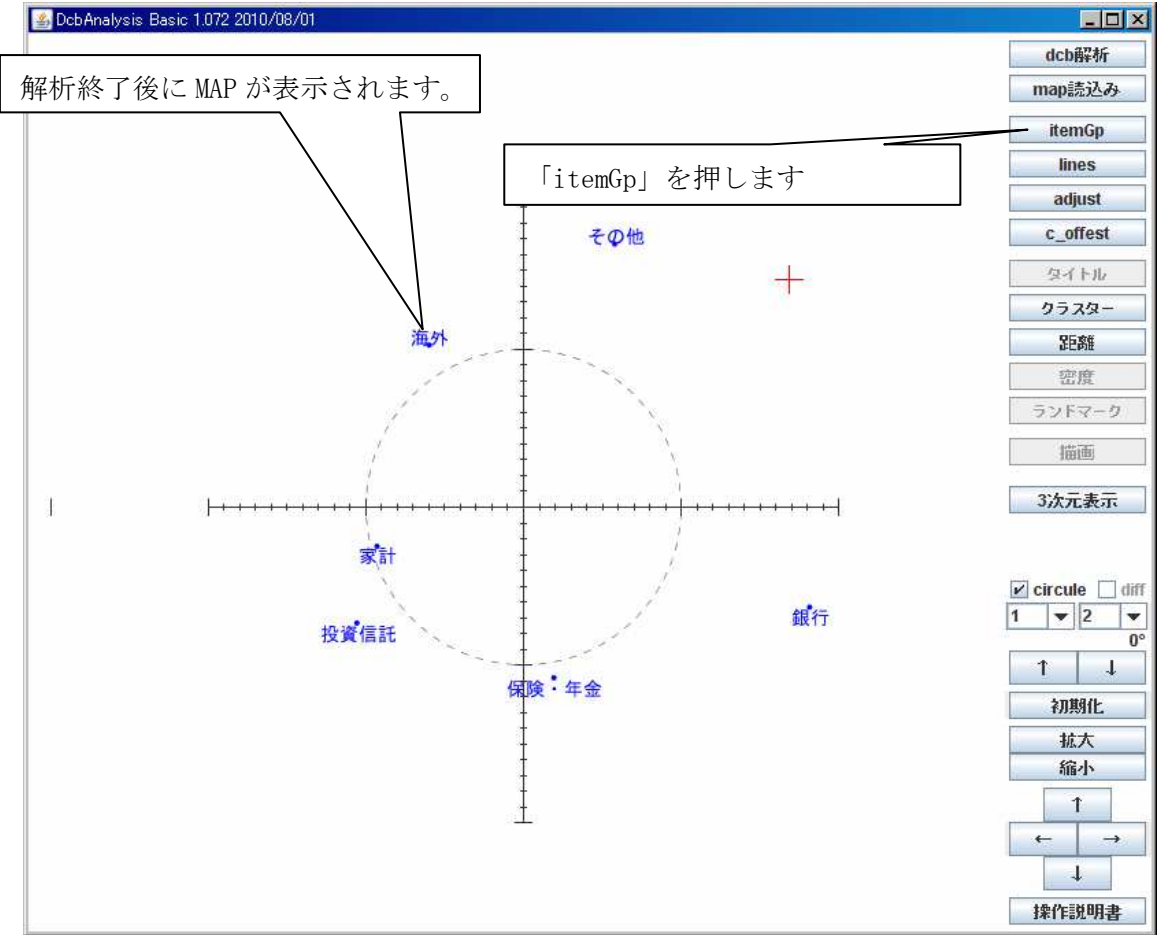

## 5.5 色の変更を行う

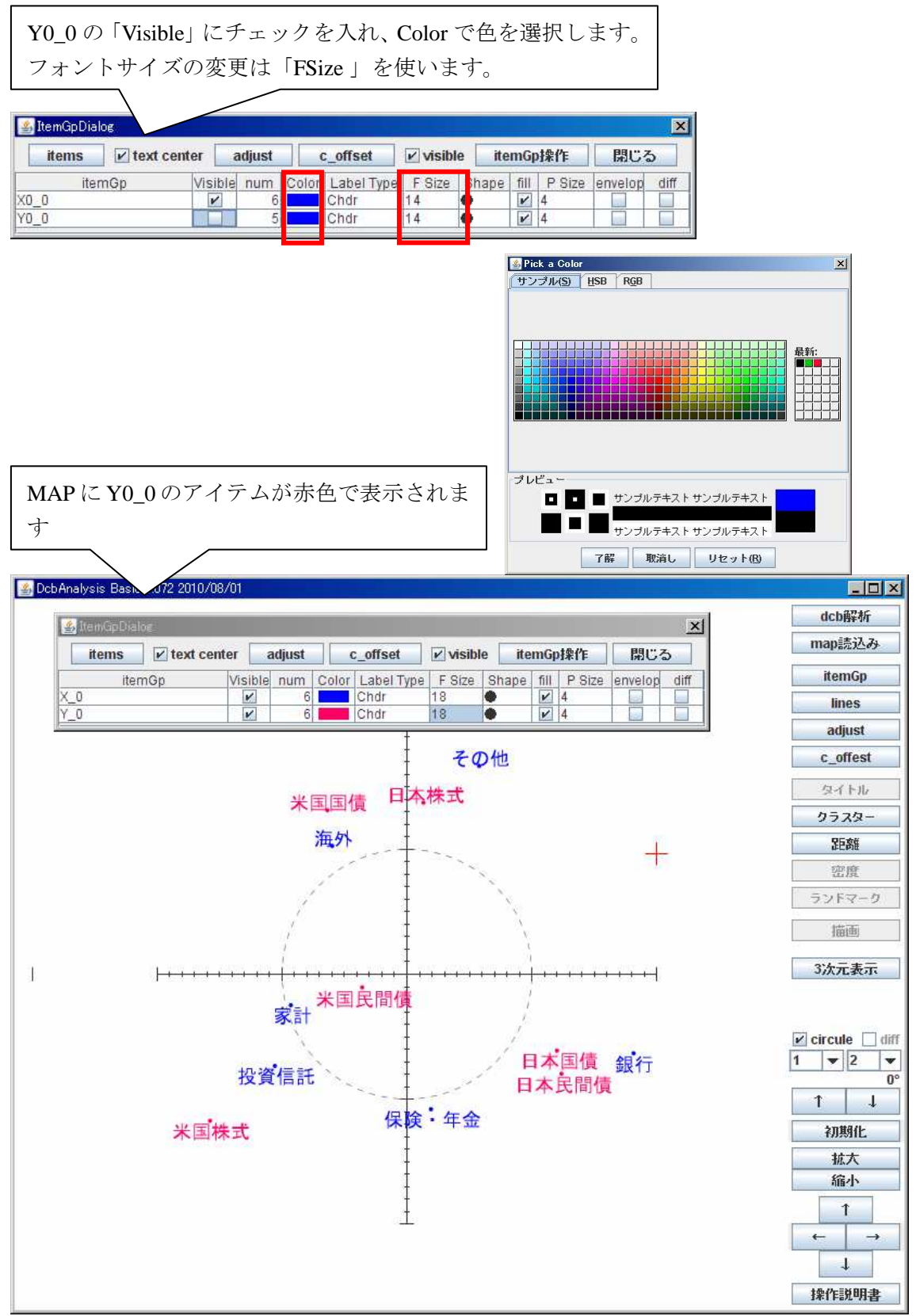

## 5.6 描画機能で「円弧」を使用する

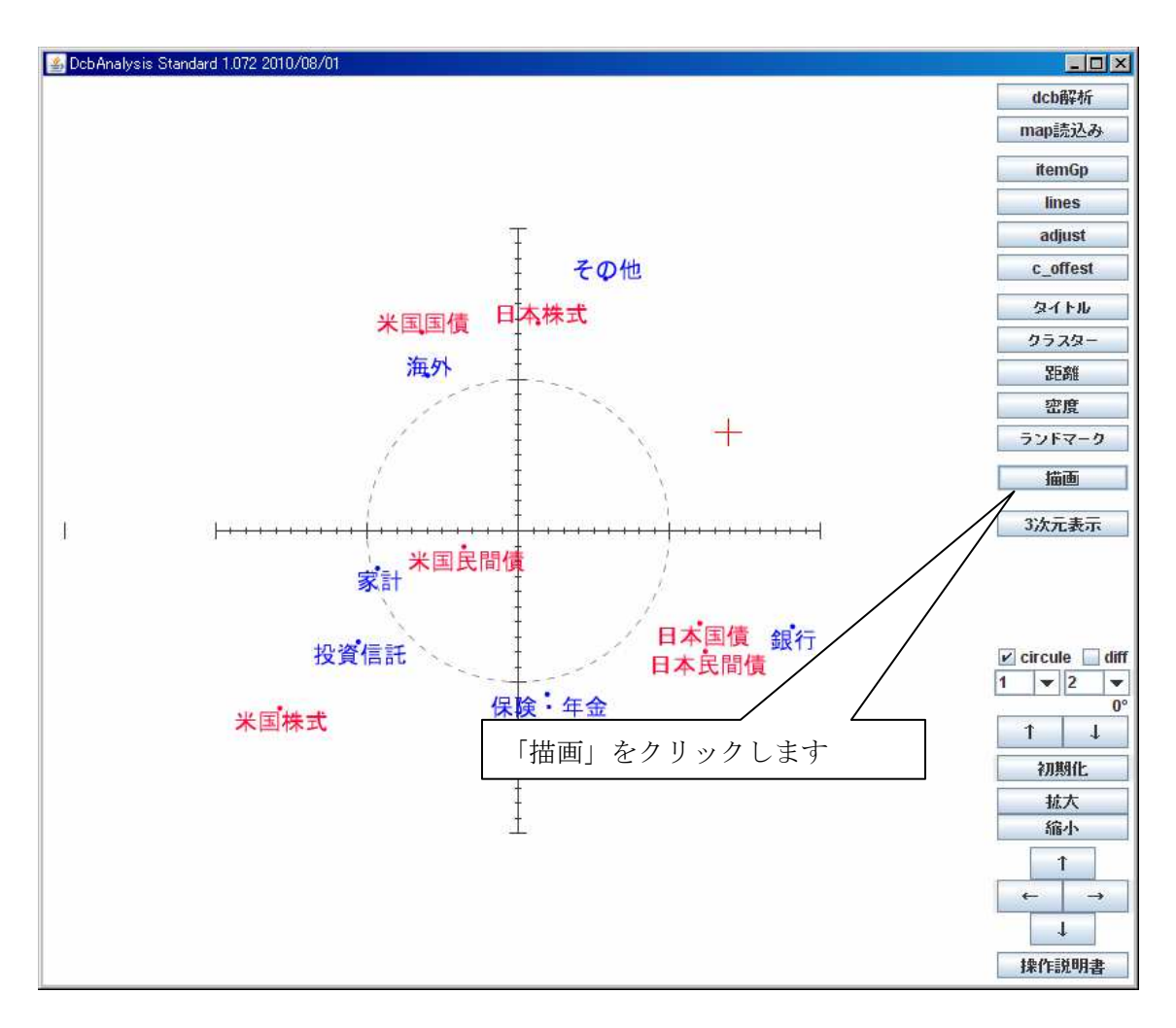

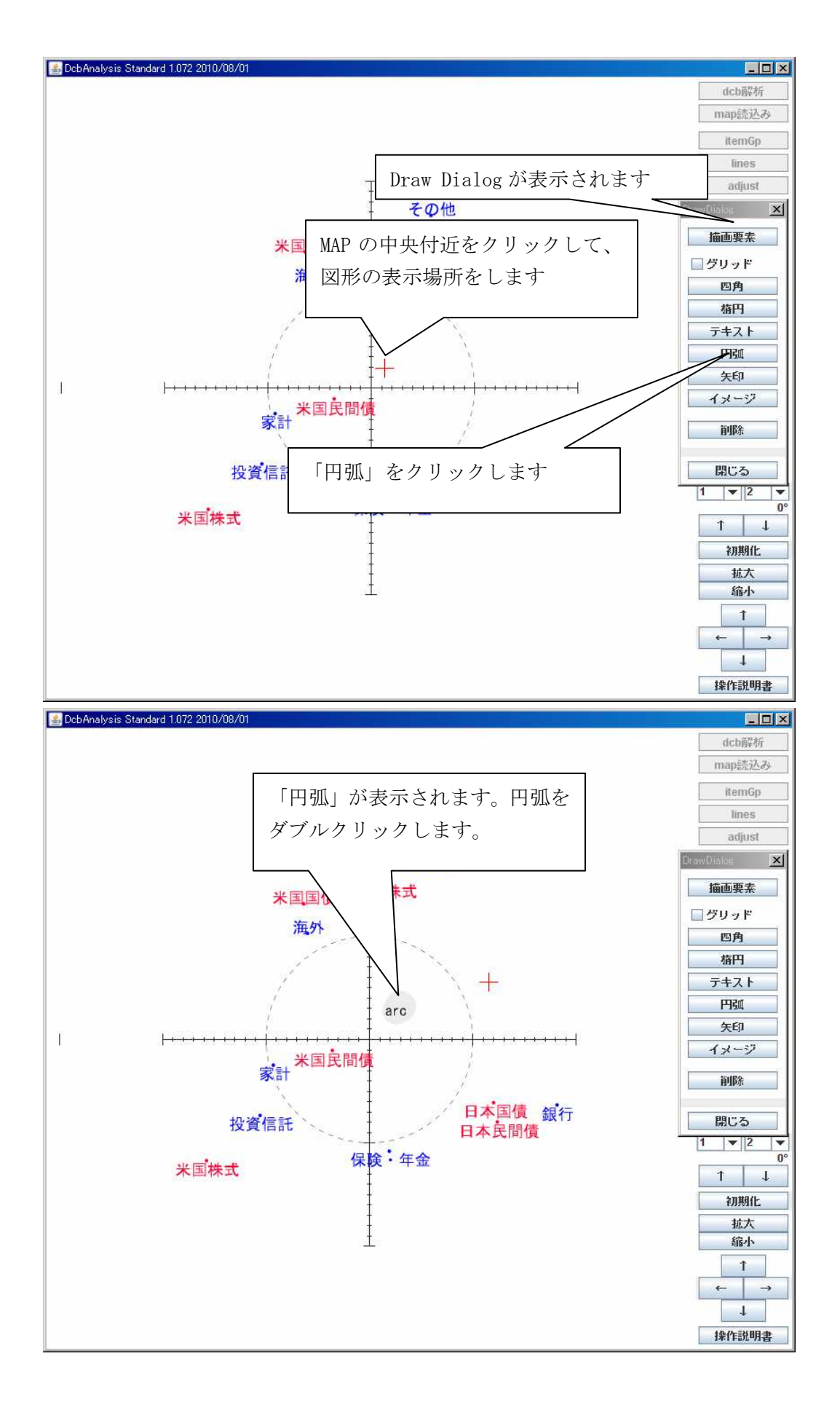

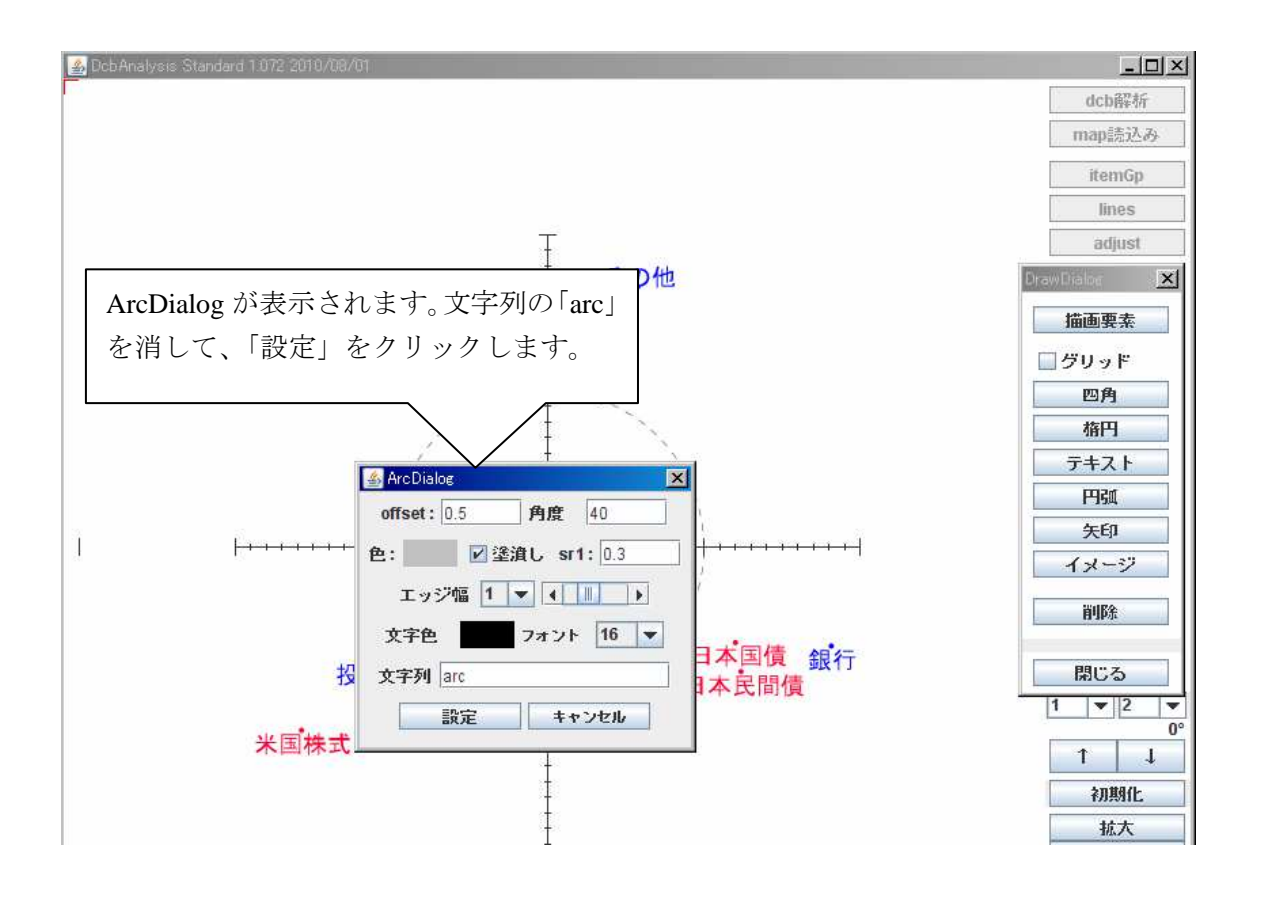

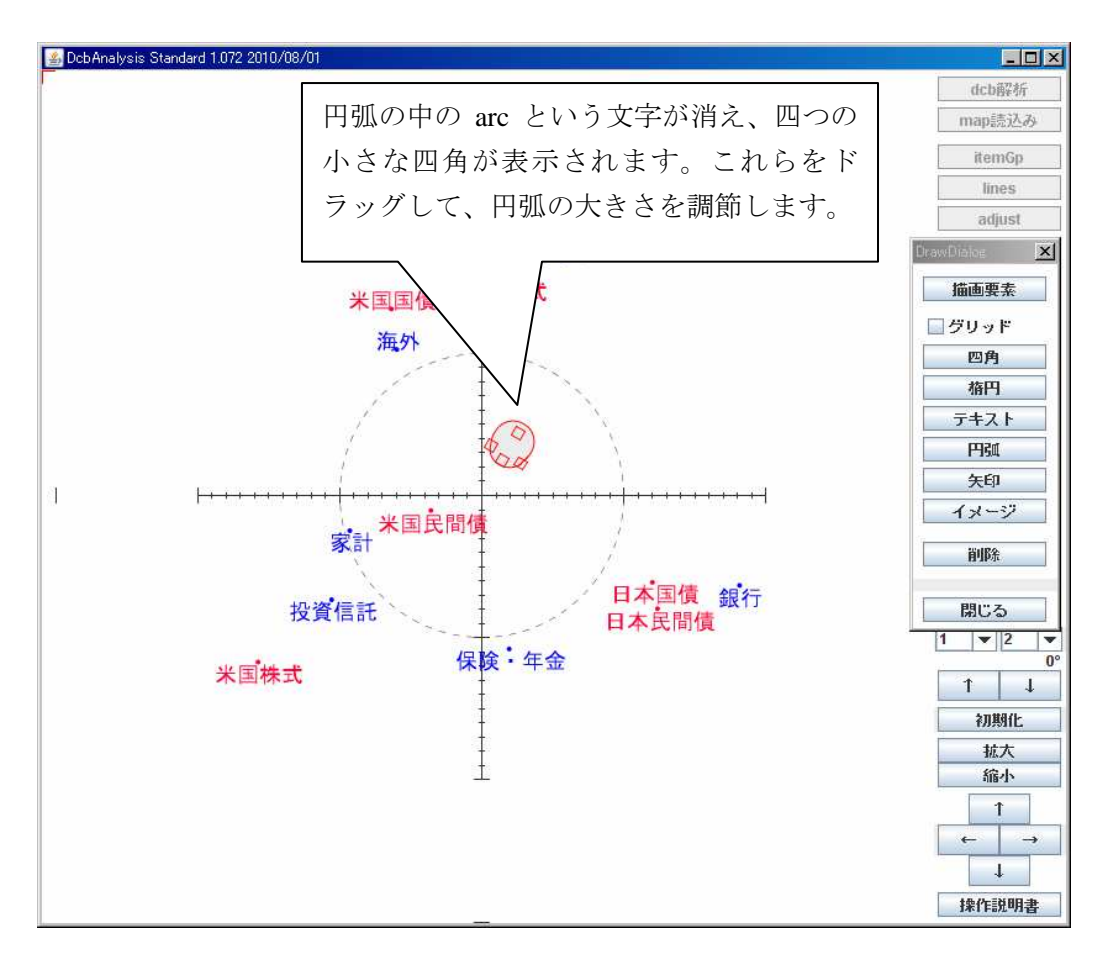

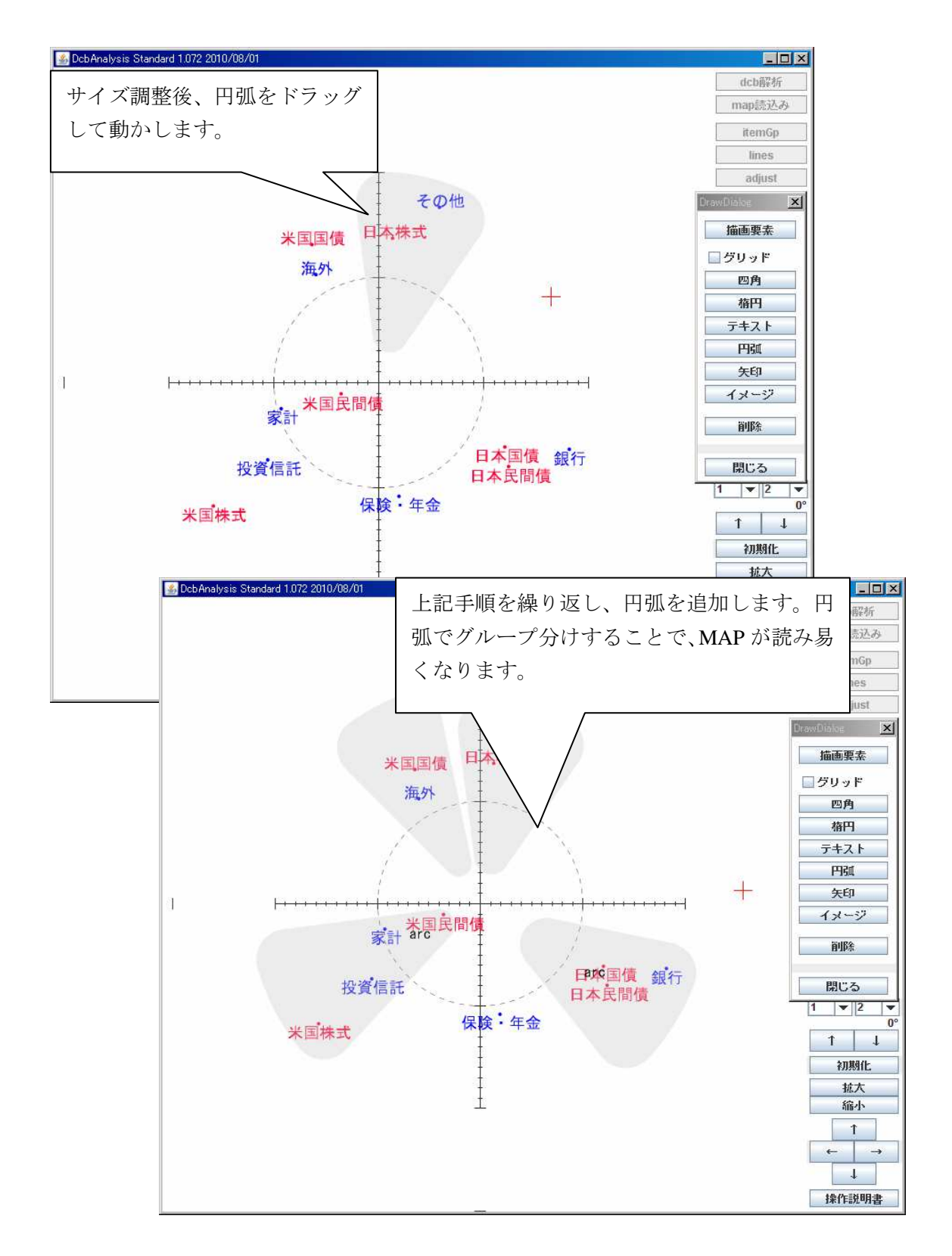

以上で「投資家の投資先のプロファイルと日本の将来」の MAP 作成手順は終 了です。